# 研究生學分抵免電子表單申請說明-學生端(中文版):

**Click here to English Version.** 

 登入校務資訊系統,選擇"學分&抵免學分"-> "研究生學分抵免申請",詳閱 碩博士班學生在進入輸入畫面前請詳細閱讀事項,按"確認上述資料,進行下一 步"。

| <ul> <li>計畫差勤及臨時工時登錄系統</li> <li>個人資料維護</li> <li>學生證領發預約及查詢</li> </ul> | ^ | 研究生學分抵免申請作業<br>Credit Exemption Process for Graduate Student                                                  |
|-----------------------------------------------------------------------|---|----------------------------------------------------------------------------------------------------|
| - 🕑 申請復學                                                              |   | 姓名 Name: 學號 Student ID No.:                                                                                   |
| 🗒 保留生申請入學                                                             |   | 錄取本校科系組別 Department in NTHU:                                                                                  |
| eForm (test)                                                          |   | 原就濃學校科系組別 Department in previous school:(XX大學XX學系xx                                                           |
| □ 課程、0.38                                                             |   | WL77)<br>聯絡電話 Phone number: (行動電話 Cell phone)-                                                                |
| ● 學分費查詢 ● 研究牛學分抵免申請                                                   |   | (通訊電話 Telephone in Taiwan)→                                                                                   |
| 2 學士班學分抵免申請                                                           |   | ※電話號碼皆為數字,請勿輸入其他符號,如 "-"。<br>Please introduce only digits on your phone number, do not input marks, like "-". |
| 👘 申請免修英文                                                              |   | ※請留聯絡電話,方便有相關問題時聯絡。                                                                                           |
| 一副 英文畢業門檻審核申請                                                         |   | Please leave your contact information just in case if there is any problem.                                   |
| └ ▶ 滅修英文資格申請                                                          |   |                                                                                                    |
| ■ ■ 轉系所申請                                                             | ~ | 確認上述資料,進行下一步 Next 結束 End                                                                                      |

2. 選擇鍵入欲抵免之科目分類(新增於本校修過之必選修課程、新增他校已修過 及格的課程、新增本校學分班已修過及格的課程)項目,選擇完畢按"確定"。

| 請選擇以下作業 Please select:                                                                                                    | 說明 Notes:                                                                                                    |  |  |  |  |  |  |
|----------------------------------------------------------------------------------------------------|----------------------------------------------------------------------------------------------------|--|--|--|--|--|--|
| <ul> <li>・<br/>が増於本校修過之必選修課程未結免,請輸入約學歷(限本校募業者項) 學號:<br/>は他 course you had already taken in NTHU. Please fill in your previous student ID No.(only for students graduated from<br/>NTHU)     </li> </ul>                                                                       | 本校書樂生調將歷年成線單上傳至電子表單(cform)系統。<br>For graduates of NTHU, please upload your transcripts to efform.<br>所申請把完之學分是否有重複統計於其它學位之情形。由本校註冊組線上暫核,有重復接計者將予退件。<br>The credits you have applied for common to used for other degrees. Division of registration will review it online, and those credits<br>have already been counted toward another degree will be rejected.                                                                                                    |  |  |  |  |  |  |
| <mark>、 新培他校已修逸及始的課程</mark><br>Add the course you had already taken in other schools.                                                                                                    | <ol> <li>他校嘉樂主於總遵學、福士學仁期間、修習環、侍士研獲現念就可分(黄芩統新市)以上者、須利四「修習<br/>環、得士四杯目晷子/證明(這些激減結)。由原就變形較的成主當必須植實單位激減證明後於問題年成績單上<br/>薄室買予表單(cfcm)%点。</li> <li>Graduate from other school who have taken a Nater's or doctoral course while enrolled in an undergraduate or Matter's<br/>program and who received a grade over 70% (or B-) in the said course should print the "Credit Certification of Taking<br/>Graduate Courses" (Diakea Cirk the Dink). After being certified by the responsible unit of the previous school, please upload it<br/>to the efform with the transcripts.</li> <li>         曾於他校說讓研究所的認太差景素者,除歷年成績里外寫另上傳像演耀明書。         Hyoo have studied graduate program in other school yet not graduated, please upload transcripts and certificate of study.</li> </ol> |  |  |  |  |  |  |
| O 新增本校學分班已修過及格的課程<br>Add the Credit Course you had already taken in NTHU.                                                                                                    | 需將學分證明書上傳至電子表單(eform)系統。<br>Please upload Credit Certification to eform.                                                                                                    |  |  |  |  |  |  |
| ○ 刪除已輸入抵免的別表<br>Delete Credit Exemption Application Form.                                                                                                    |                                                                                                    |  |  |  |  |  |  |
| ○ 送出申請表至電子表單(eform)系統, 至該系統「申請紀錄查詢」上導別件技「解存」後,按「預算申請表」→「預算流程」→「預算流程」→「送出申請」<br>Forwarding the application form to eform. Please login eform "Application Records" and press "Save" to upload the attachments. Click "Preview Application Form" → "Preview Process" → "Submit" |                                                                                                    |  |  |  |  |  |  |
| 確定 Submit                                                                                                    |                                                                                                    |  |  |  |  |  |  |

 若為他校已修過及格之課程或本校學分班已修過及格的課程,請鍵入欲抵免 課程之科目名稱、學分、成績,是否為遠距教學課程資訊,輸入完畢後按" 儲存"。點選"選擇其他作業"。

| 研究生學分抵免申請作業<br>Credit Exemption Process for Gradue                                                                                                    | (新增)<br>ate Student(a            | add)                             |                             |  |  |  |  |  |  |
|----------------------------------------------------------------------------------------------------|----------------------------------|----------------------------------|-----------------------------|--|--|--|--|--|--|
| 儲存 Save 重設 Reset 取消選擇其他作業                                                                                                    |                                  |                                  |                             |  |  |  |  |  |  |
| 請輸入申請抵免的科目 Please fill in the course you want to exempt:                                                                                                    |                                  |                                  |                             |  |  |  |  |  |  |
| 注意, L1%, 及格) 科白石相關定結網人原修習味住石層, 仍有額人學子如果學校等其他說明或在此<br>Notice: please fill in only the course title in the blank. Do not add further information like school year | 。以免造成課題的<br>or school name.      | 治t天 ×                            |                             |  |  |  |  |  |  |
| 已修「及格」科目名稱 (限20個中文字,請以 <del>全形</del> 文字輸入)<br>Course Title (you had already taken and passed)                                                                   | 學分 ( <del>半形</del> 數字)<br>Credit | 成績 ( <del>半形</del> 文數字)<br>Grade | 遠距教學課程<br>Distance Learning |  |  |  |  |  |  |
|                                                                                                    | 3                                | А                                | ●是Y ○否N                     |  |  |  |  |  |  |
|                                                                                                    |                                  |                                  | ○是Y ○否N                     |  |  |  |  |  |  |
|                                                                                                    |                                  |                                  | ○是Y ○否N                     |  |  |  |  |  |  |
|                                                                                                    |                                  |                                  | ○是Y ○否N                     |  |  |  |  |  |  |
|                                                                                                    |                                  |                                  | O是YO否N                      |  |  |  |  |  |  |
|                                                                                                    |                                  |                                  | ○是Y ○否N                     |  |  |  |  |  |  |
|                                                                                                    |                                  |                                  | ○是Y ○否N                     |  |  |  |  |  |  |
|                                                                                                    |                                  |                                  | ○是Y ○否N                     |  |  |  |  |  |  |
|                                                                                                    |                                  |                                  | ○是Y ○否N                     |  |  |  |  |  |  |
|                                                                                                    |                                  |                                  | ○是Y ○否N                     |  |  |  |  |  |  |

| 研究生學分抵免申請作業<br>Credit Exemption Process for Graduate Student> |               |             |                             |  |  |  |  |  |
|---------------------------------------------------------------|---------------|-------------|-----------------------------|--|--|--|--|--|
| 已輸入之抵免課程資料<br>The information of exempted courses:            |               |             |                             |  |  |  |  |  |
| 課程名稱<br>Course Title                                          | 學分<br>credit  | 成績<br>Grade | 遠距教學課程<br>Distance Learning |  |  |  |  |  |
| 選擇其他作業 Select other                                           | application 3 | A           | Y                           |  |  |  |  |  |

 此時已輸入之抵免課程資料之表單狀態會呈現"未送電子表單"。請確認是否 還有其他欲抵免之科目,如尚未輸入完畢請繼續輸入;已全部輸入完畢者, 請按"送出申請表至電子表單(eform)系統,至該系統「申請紀錄查詢」上傳 附件按「儲存」後,按「預覽申請表」→「預覽流程」→「送出申請」"-> 確定。

(\*請注意:一次只能申請一筆抵免,請務必確認欲抵免科目已全部填寫,送出 抵免之電子表單流程進行中不能再次申請)

| 已輸入之抵免課程資料 The information of exempted courses: |            |              |        |       |                   |  |  |  |  |  |  |
|-------------------------------------------------|------------|--------------|--------|-------|-------------------|--|--|--|--|--|--|
| 表單狀態                                            | 科號         | 科目名稱         | 學分     | 成績    | 遠距教學課程            |  |  |  |  |  |  |
| Status                                          | Course No. | Course Title | Credit | Grade | Distance Learning |  |  |  |  |  |  |
| 未送電子表單<br>No Records in eform                   |            |              | 3      | А     | Y                 |  |  |  |  |  |  |
| <u> </u>                                        |            |              | 1      | 1     |                   |  |  |  |  |  |  |

| 請選擇以下作業 Please select:                                                                                                    | 說明 Notes:                                                                                                    |  |  |  |  |  |  |
|----------------------------------------------------------------------------------------------------|----------------------------------------------------------------------------------------------------|--|--|--|--|--|--|
| ● 新増於本校修過之必遏修課程未把免, i麵給入前導整(限本枚募業者項)學號:<br>Add the course you had already taken in NTHU. Please fill in your previous student ID No.(only for students graduated from<br>NTHU)  | 本校專業生調將歷年成績業上傳至電子表業(cform)条統。<br>For graduates of NTHU, please upload your transcripts to cform.<br>所申請托金之學分是否有實實版紛於其它學成之情形。由本校註冊組織上書稿。有實實施計者將予退件。<br>The credits you have applied for cannot be used for other degrees. Division of registration will review it online, and those credits<br>have already been counted toward another degree will be rejected.                                                                                                    |  |  |  |  |  |  |
| ○ 新增低权已修造及稳的续程<br>Add the course you had already taken in other schools.                                                                                                    | <ol> <li>他校屬樂主於後續學、領土學仁期間、修發環、特士研模型の第70分(愛考試新日)以上者、須利四「修習<br/>環、特士研科目号分類明、但認識建設的</li> <li>(建立者)、大型、日間交流學校改藝法書記依接筆資業位変基明後許問题率成成業主<br/>備室電子表現(cfcm)為約。</li> <li>Graduate from other shoole who have taken a Nater's or doctoral course while enrolled in a undergraduate or Mater's<br/>program and who received a grade over 70% (or B-) in the said course should print the "Credit Certification of Taking<br/>Graduate Courses' (Linker Cirk Link). After being certified by the responsible unit of the previous school, please upload it<br/>to the efform with the transcript.</li> <li>         2. 會於他代於就優研究所的大學集會。於歷程本成績學外屬另上修修實證明書。     </li> </ol> |  |  |  |  |  |  |
| ○ 新增本校學分班已修過及格的課程<br>Add the Credit Course you had already taken in NTHU.                                                                                                    | 需將學分證明書上傳至電子表單(cform)系統。<br>Please upload Credit Certification to eform.                                                                                                    |  |  |  |  |  |  |
| ○ 新除日輸入活金的列表<br>Delete Credit Exemption Application Form.                                                                                                    |                                                                                                    |  |  |  |  |  |  |
| 送出申請表至電子表單(eform)条統, 至該条統「申請紀錄查詢」上傳附件按「儲存」後,按「預覽申請表」→<br>Forwarding the application form to eform. Please login eform "Application Records" and press "Save" to upload the atta | 「預覽流程」→「送出申請」<br>chments. Click "Preview Application Form" → "Preview Process" → "Submit"                                                                                                    |  |  |  |  |  |  |
| 確定 Submit                                                                                                    | 结束End                                                                                                    |  |  |  |  |  |  |

 電子表單新增完成後,請依提示之注意事項,備妥應準備之文件電子檔,如為他校已修通過及格之課程,需另下載「修習碩、博士班科目學分證明」 (請點選連結),由原就讀學校教務處主管成績權責單位簽章證明後,併同歷 年成績單合併為一個檔案上傳至電子表單(eform)系統。

|                                                                                                    | 研究生學分抵免申請作業<br>Credit Exemption Process for Graduate Student                                                                                                    |  |  |  |  |  |  |
|----------------------------------------------------------------------------------------------------|----------------------------------------------------------------------------------------------------|--|--|--|--|--|--|
|                                                                                                    | 研究生學分抵免-電子表單新增完成<br>Credit Exemption Application for Graduate Students Eform Added Successfully                                                                                                    |  |  |  |  |  |  |
| 請至電子表單(eform)系統「申請紀錄查詢」上傳附件按「儲存」後,按「預覽申請表」→「預覽流程」→「送出申請」<br>Please login eform "Application Records" and press "Save" to upload the attachments.<br>Click "Preview Application Form" → "Preview Process" → "Submit" |                                                                                                    |  |  |  |  |  |  |
| 您申請抵免課程之注意                                                                                                    | 『事項 Notes:                                                                                                    |  |  |  |  |  |  |
| <mark>他校已修過及格的課<br/>程</mark><br>The course you had<br>already taken in other                                                                                                    | 1. 他牧專業生於修讀學、碩士學位期間,修習碩、博士班課程成績70分(或等級制B-)以上者,須列印「修習碩、博士班科目學分證明」(讀監選達<br>約),由原就讀學校教務處主管成績權實單位簽章證明後併同歷年成績單上傳至電子表單(Gram)系統。<br>Graduate from other schools who have taken a Master's or doctoral course while enrolled in an undergraduate or Master's program and who received a grade over<br>70% (or B-) in the said course should print the "Credit Certification of Taking Graduate Courses" (please click the link). After being certified by the responsible unit<br>of the previous school, please upload it to the eform with the transcripts. |  |  |  |  |  |  |
| schools.                                                                                                    | <ol> <li></li></ol>                                                                                                    |  |  |  |  |  |  |
|                                                                                                    |                                                                                                    |  |  |  |  |  |  |

6. 點選"學分&抵免學分"->"電子表單(eform)系統"

|                                       | Academic<br>A A Information                          |      |
|---------------------------------------|------------------------------------------------------|------|
| 双份负计                                  | 0条视 Systems                                          |      |
| azite Ky http://www.cexp.             | nthurdutw/ecxp/INQUIRE/                              |      |
|                                       |                                                      | 清華大學 |
| 登出 0                                  |                                                      |      |
| 服務電話與訊息證明                             | Lit the the the the the the the the the th           |      |
| 初発授学                                  | 【仪務資訊系統服務公告】                                         |      |
|                                       |                                                      |      |
| ····································  | ····使用校務系統寄發法信件時,為避免收件者無法收到信件,請於本系統註冊本校<br>F-MAIL    |      |
| ····································· | 因Google修改用戶信件規範,導致诱過本校務系統寄發之信件存在無法寄達之可               |      |
| 🗒 COVID19(第二次)補助申請                    | 能性,因此建議本校教職員生,於本系統註冊之個人電子郵件信箱,應儘量使用                  |      |
| □□ 計畫差勤及臨時工時登錄系統                      | 學校所提供之e-mail,勿使用校外e-mail,以避免信件遺漏狀況發生。                |      |
| □ 電子表單系統                              | 💥 為避免資料發生問題,請勿同時開啟多個視窗執行相同的作業。                       |      |
| □ □ 個人資料維護                            | ·····································                |      |
| 一副學生證領發預約及查詢                          | %。左對水端,車輛辦題水號,环轉水號,計過中心相關版份 里安公吉                     |      |
| ──劉申請復學                               | 若您在使用校務資訊系統時,使用下列之子項目系統時發生自動跳出之問題時,                  |      |
| 一题保留生申請入學                             | 聽為女至性不足這成。從務員訊系統為實現單一並入(Single Sign On)與下列谷系<br>統連結: |      |
| □ □ 課程、成績<br>Courses transcript       |                                                      |      |
| □□ 學分&抵免學分                            | 差勁電子假單系統                                             |      |
|                                       | 》左射进始                                                |      |
| Inquiry for credit fee                | 称改革他多体                                               |      |
| ····································· | 》                                                    |      |
| 9 学上近学力拉光中前<br>                       | 》採購組採購系統                                             |      |
| - 〒 № 月210 万人                         |                                                      |      |
| ● 減低基文資格由請                            | 計通中心相關服務                                             |      |
| ■ 電子表單(eform)系統                       | 》 校園 軟體 卜 載<br>》 雷 総 教 室 借 用 詩                       |      |
| The All Property Control of State     | // 1994-14/1-11/1/19/                                |      |

# 7. 請點選"申請紀錄查詢"

| 電     | 子表單簽核系統                           | 1 |        |        |        |  |
|-------|-----------------------------------|---|--------|--------|--------|--|
|       |                                   |   | 首頁 / - | 一般承辦人  |        |  |
| æ     | 首頁<br>Home                        |   |        | 個人待處理  | 代理人處理  |  |
| (dat) | 固人待簽核表單<br>Personal Pendding List |   |        | 待辦件數 0 | 待辦件數 0 |  |
|       | 代理他人簽核表單<br>Agent Pending List    |   |        |        |        |  |
| W     | 申請表選擇<br>Application Forms        |   |        |        |        |  |
| Ð     | 申請紀錄查詢<br>Application Records     |   |        |        |        |  |

## 8. 選擇研究生學分抵免申請單,按"編輯"

| 電    | 子表單簽核系統 🛛 🛙                       |                      |            |       |     |                     |                                 | EN Q | -  |
|------|-----------------------------------|----------------------|------------|-------|-----|---------------------|---------------------------------|------|----|
| B    | 首頁<br>Home                        | 首頁 / 一般承辦人<br>申請紀錄查詢 | / 申請紀錄查詢   |       |     |                     |                                 |      |    |
| (and | 個人待簽核表單<br>Personal Pendding List | 全部申請年份 \$            | 全部申請表 🔶 中  | 請狀態 🕈 |     |                     |                                 |      |    |
| 8    | 代理他人簽核表單<br>Agent Pending List    |                      | 表單名稱       | 申請編號  | 起單人 | 申請時間                | 目前狀態                            | 目前關卡 | 已讀 |
| 1    | 申請表選擇<br>Application Forms        | (銀行)                 | 研究生學分抵免申請單 |       |     | 2023-01-03 10:35:59 | 未送出申請表 no application form sent |      |    |
| Q    | 申請紀錄查詢<br>Application Records     | Elik                 |            |       |     |                     |                                 |      |    |

點選"選擇檔案",上傳歷年成績單(欲申請之抵免科目請在歷年成績單以螢光筆標記)、修習碩、博士班科目學分證明、修業證明書證明或研究所學分班學分證明書電子檔,另就讀若有其他要求之文件請一併上傳電子檔以免被退件(無另外要求則免),按"儲存"。

| 學生假信 "冒用、偽織、變造學題(力)、成績單證明文件會,經學校童證屬豐或判刑確定者,應關除學語,註與各該科之學分經免,不得有異議。<br>• 医年或總單(欲申請之括免科目時在歷年成績單以螢光華標記)、修習碩、博士班科目學分證明、修業證明書證明或研究所參分班學分證明書上傳<br>- 國語實實案<br>- 教講先系要求之其他文件上傳<br>- 審講派免科目講篇 |        |       |      |          |      |                      |              |             |  |  |
|----------------------------------------------------------------------------------------------------|--------|-------|------|----------|------|----------------------|--------------|-------------|--|--|
| 序號                                                                                                    | * 科目名稱 | * 學分數 | * 成績 | * 遠距教學課程 | 本校科號 | * 指導教授 / 系所初審者同意抵免與否 | * 系所主管同意抵免與否 | * 註冊組同意抵免與否 |  |  |
| 1                                                                                                    |        | 3.00  | A+   | Y        |      |                      |              |             |  |  |
| 2                                                                                                    |        | 3.00  | А    | N        |      |                      |              |             |  |  |
| 3                                                                                                    |        | 3.00  | А    | N        |      |                      |              |             |  |  |
|                                                                                                    |        |       |      |          |      |                      |              |             |  |  |
| 儲存                                                                                                    | 預覽申請表  |       |      |          |      |                      |              |             |  |  |

## 10. 儲存完畢後,按"預覽申請表"

| • 医年成績黨(約申請之抵免科目請在歷年成績黨以當光編標記)、修習領、博士班科目學分證明、修業證明書證明或研究所學分班學分證明書上傳 |                |       |      |          |      |                      |              |             |  |  |  |  |
|--------------------------------------------------------------------|----------------|-------|------|----------|------|----------------------|--------------|-------------|--|--|--|--|
| 1000 1000<br>試護糸所要求之其他文件上編                                         |                |       |      |          |      |                      |              |             |  |  |  |  |
| 植现 每次                                                              |                |       |      |          |      |                      |              |             |  |  |  |  |
| * 申請抵免彩                                                            | * 申請抵免約目清單     |       |      |          |      |                      |              |             |  |  |  |  |
| 序號                                                                 | * 科目名稱         | * 學分數 | * 成績 | * 遠距教學課程 | 本校科號 | * 指導教授 / 系所初審者同意抵免與否 | * 系所主管同意抵免與否 | * 註冊組同意抵免與否 |  |  |  |  |
| 1                                                                  |                | 3.00  | A+   | Y        |      |                      |              |             |  |  |  |  |
| 2                                                                  |                | 3.00  | A    | Ν        |      |                      |              |             |  |  |  |  |
| 3                                                                  |                | 3.00  | A    | N        |      |                      |              |             |  |  |  |  |
|                                                                    |                |       |      |          |      |                      |              |             |  |  |  |  |
| 母方                                                                 | 預營由請表          |       |      |          |      |                      |              |             |  |  |  |  |
|                                                                    | 38.30 - 103.44 |       |      |          |      |                      |              |             |  |  |  |  |

## 11. 預覽完畢後,按"預覽流程"

| 須上傳文件講評是研究生學分括免申請作業之說明,資料未算傷者論請視同未申請不予受理。<br>學生假信、冒用、偽造、變造學歷(力)、成績算證明文件者,經學校童證豐實或判別確定者,應開除學譜,註與名該科之學分括免,不得有異議。 |             |       |      |          |      |                      |              |             |  |  |  |  |
|----------------------------------------------------------------------------------------------------|-------------|-------|------|----------|------|----------------------|--------------|-------------|--|--|--|--|
| * 歷年成績蘭(欲申請之抵免料目請在歷年成績蘭以螢光筆標記)、修習碩、博士班科目學分證明、修業證明書證明或研究所學分班學分證明書上傳                                             |             |       |      |          |      |                      |              |             |  |  |  |  |
| 檢視                                                                                                    |             |       |      |          |      |                      |              |             |  |  |  |  |
| 就讀系所要求                                                                                                    | 求之其他文件上傳    |       |      |          |      |                      |              |             |  |  |  |  |
| 檢視                                                                                                    |             |       |      |          |      |                      |              |             |  |  |  |  |
| * 申請抵免利                                                                                                    | 科目清單        |       |      |          |      |                      |              |             |  |  |  |  |
| 序號                                                                                                    | * 科目名稱      | * 學分數 | * 成績 | * 遠距教學課程 | 本校科號 | * 指導教授 / 系所初審者同意抵免與否 | * 系所主管同意抵免與否 | * 註冊組同意抵免與否 |  |  |  |  |
| 1                                                                                                    |             | 3.00  | A+   | Y        |      |                      |              |             |  |  |  |  |
| 2                                                                                                    |             | 3.00  | A    | Ν        |      |                      |              |             |  |  |  |  |
| 3                                                                                                    | 3 3.00 A N  |       |      |          |      |                      |              |             |  |  |  |  |
|                                                                                                    |             |       |      |          |      |                      |              |             |  |  |  |  |
| 回申請表                                                                                                    | 回中時表 · 預覽流程 |       |      |          |      |                      |              |             |  |  |  |  |

12. 按"送出申請"->確認。

| 簽核表單流程定義                     |     |                                |
|------------------------------|-----|--------------------------------|
|                              | 0   | 起單人                            |
|                              | *   |                                |
| 關卡                           |     | 註冊組承辦人初審                       |
|                              | *   |                                |
| 關卡:                          | 2   | 系所承辦人分辦指導教授/系所初審者 或逕由<br>系主任審核 |
|                              | *   |                                |
| 關卡:                          | 3 0 | 指導教授/系所初審者 審查                  |
|                              | *   |                                |
| 關卡。                          | 4   | 系所主管審核                         |
|                              | *   |                                |
| 關卡                           | 5   | 註冊組承辦人複審                       |
|                              | *   |                                |
| 關卡                           |     | 註冊組組長審核                        |
|                              |     |                                |
| 回申請表送出申請                     |     |                                |
|                              |     |                                |
|                              |     |                                |
| ▶□▼■■ 〒 = 男 徳 冶 ≤ 尓<br>送出申請? | ×   |                                |
|                              |     |                                |
| 取消                           | 確認  |                                |
|                              |     |                                |

13. 此時已送出抵免學分申請,系統將依流程進行審查。抵免結果預計於申請之 當學期加退選結束前轉入校務資訊系統,轉入後會寄發 EMAIL 通知已申請之 學生登錄校務資訊系統->成績查詢,查詢抵免結果。

## Credit Exemption Process for Graduate Student:

點選這裡回中文版

 Login Academic Information Systems, click "Credit Exemption Process"-> "Credit Exemption Process for Graduate Student". Read the notifications and fill out the form carefully then click "Next".

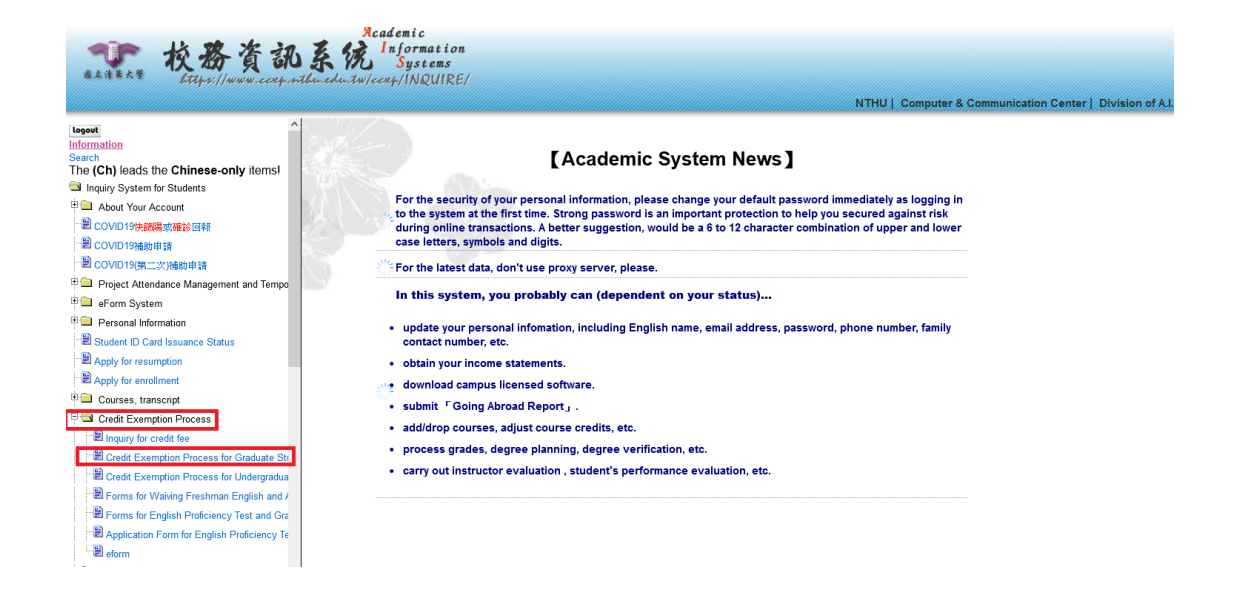

 Select the type of your courses (Add the course taken in NTHU, Add the course taken in other schools or Add the credit course taken in NTHU) first and click "Submit"

| 請選擇以下作業 Please select:                                                                                                    | 說明 Notes:                                                                                                    |
|----------------------------------------------------------------------------------------------------|----------------------------------------------------------------------------------------------------|
| ・<br>「増設本校修過之必遏修課程來抵免 ' 諸輸入前學歷 ( 限本校專業者項 ) 學號 :<br>dd the course you had already taken in NTHU. Please fill in your previous student ID No.(only for students graduated from<br>NTHU) | 本校募集生講術歷年成績單上傳至電子表單(cform)系統。<br>For graduates of NTHU, please upload your transcripts to eform.<br>所申講術堂之學分是否有重複版針於其它學做之情形。由本校註冊組錄上暫核。有重複接針者將予退件。<br>The credits you have applied for cannot be used for other degrees. Division of registration will review it online, and those credits<br>have already been counted toward another degree will be rejected.                                                                                                    |
| 所増他な已修過及格的課程<br>Add the course you had already taken in other schools.                                                                                                    | <ol> <li>他文書集主於總置等、領土案化取問、修誓領、領土研算理で規模70分(文導約前二)以上者、須利回「修誓<br/>(特工研目名分提明)(通常建築)(約)、由原就農型技術、自用意就農型な活為主管成填售資質位家業認可能外间還年成資業上<br/>等互管子表單に合加為紙。</li> <li>Graduats from other school who have taken a Mater's or doctoral course while encoded in an undergraduate or Mater's<br/>program and who received a grade over 70% (or B) in the said course should print the "Credit Certification of Taking<br/>Graduats Course" (classe circle the ling). After being certified by the responsible unit of the previous school, please upload it<br/>to the form with the transcripts.</li> <li>         普尔伦文馆编研究所否放未要素者: 除營業成績里外需列上傳像推過需要。</li> </ol> |
| ○新增本校學分班已修過及格的課程<br>Add the Credit Course you had already taken in NTHU.                                                                                                    | 需將學分證明書上傳至電子表單(eform)系統。<br>Please upload Credit Certification to eform.                                                                                                    |
| ○ 刪除已輸入抵免的列表<br>Delete Credit Exemption Application Form.                                                                                                    |                                                                                                    |
| ○ 送出申請表至電子表單(eform)条統, 室該条統「申請紀錄查詢」上傳附件按「儲存」後, 按「預覽申請表」→<br>Forwarding the application form to eform. Please login eform "Application Records" and press "Save" to upload the atta    | 「預覧流程」→「送出申請」<br>hments. Click "Preview Application Form" → "Preview Process" → "Submit"                                                                                                    |
| · 確定 Submit                                                                                                    | 新東 End                                                                                                    |

3. If you add the courses taken in other schools or the credit courses taken in NTHU, you need to fill in the course title, credit, grade, distance learning information and click "Save". Click " Select other application".

#### UPDATE:2023/07/25

| 研究生學分抵免申請作業<br>Credit Exemption Process for Gradu.<br>儲存 Save 重設 Reset 取消選擇其他作業                                                                                                    | (新增)<br>ate Student(<br>Cancel, select other | add)<br>application              |                             |  |  |  |  |  |  |  |
|----------------------------------------------------------------------------------------------------|----------------------------------------------|----------------------------------|-----------------------------|--|--|--|--|--|--|--|
| 請輸入申請抵免的科目 Please fill in the course you want to exempt:<br>注意:已修「及格」科目名稱欄位請輸人原修習課程名稱,勿再輸入 <b>學年期或學校</b> 等其他說明或註記,以免造成課程比對錯誤。<br>Notice: please fill in only the course title in the blank. Do not add further information like school year or school name. |                                              |                                  |                             |  |  |  |  |  |  |  |
| 已修「及格」科目名稱 (限20個中文字,請以全形文字輸入)<br>Course Title (you had already taken and passed)                                                                                                    | 學分 ( <del>半形</del> 數字)<br>Credit             | 成績 ( <del>半形</del> 文數字)<br>Grade | 遠距教學課程<br>Distance Learning |  |  |  |  |  |  |  |
|                                                                                                    | 3                                            | A                                | ●是Y ○否N                     |  |  |  |  |  |  |  |
|                                                                                                    |                                              |                                  | ○是Y ○否N                     |  |  |  |  |  |  |  |
|                                                                                                    |                                              |                                  | ○是Y ○否N                     |  |  |  |  |  |  |  |
|                                                                                                    |                                              |                                  | ○是Y ○否N                     |  |  |  |  |  |  |  |
|                                                                                                    |                                              |                                  | 〇是Y 〇否N                     |  |  |  |  |  |  |  |
|                                                                                                    |                                              |                                  | 〇是Y 〇否N                     |  |  |  |  |  |  |  |
|                                                                                                    |                                              |                                  | ○是Y ○否N                     |  |  |  |  |  |  |  |
|                                                                                                    |                                              |                                  | ○是Y ○否N                     |  |  |  |  |  |  |  |
|                                                                                                    |                                              |                                  | ○是Y ○否N                     |  |  |  |  |  |  |  |
|                                                                                                    |                                              |                                  | ○是 Y ○否 N                   |  |  |  |  |  |  |  |

| 研究生學分析<br>Credit Exemption Proces                  | 低免申請作業<br>s for Gradua                 | te Student> |                             |  |  |  |  |  |  |
|----------------------------------------------------|----------------------------------------|-------------|-----------------------------|--|--|--|--|--|--|
| 已輸入之抵免課程資料<br>The information of exempted courses: |                                        |             |                             |  |  |  |  |  |  |
| 課程名稱<br>Course Title                               | 學分<br>credit                           | 成績<br>Grade | 遠距教學課程<br>Distance Learning |  |  |  |  |  |  |
|                                                    | 3                                      | A           | Y                           |  |  |  |  |  |  |
| 選擇其他作業 Select other                                | 選擇其他作業 Select other application 結束 End |             |                             |  |  |  |  |  |  |

4. You will find the to be exempted course status shows "No Records in eform". If you have other courses want to apply for exemption, please click "select other application" and add the courses.

After adding all the courses, please click "Forwarding the application form to eform......" And click "Submit".

(\*Noted: Each student can only apply one form at a time. Please confirm that all the subjects you want to exempt have been filled in. You cannot apply again during the process.)

| 已輸入之抵免課程責                     | 資料 The informatic | n of exempted courses: |        |       |                   |
|-------------------------------|-------------------|------------------------|--------|-------|-------------------|
| 表單狀態                          | 科號                | 科目名稱                   | 學分     | 成績    | 遠距教學課程            |
| Status                        | Course No.        | Course Title           | Credit | Grade | Distance Learning |
| 未送電子表單<br>No Records in eform |                   |                        | 3      | А     | Y                 |
|                               |                   |                        |        |       |                   |

| 請選擇以下作業 Please select:                                                                                                    | 說明 Notes:                                                                                                    |
|----------------------------------------------------------------------------------------------------|----------------------------------------------------------------------------------------------------|
| の新増於本校修過之必遷修課程未把免、請輸入前募還(限本校事業者項) 琴號:<br>Add the course you had already taken in NTHU. Please fill in your previous student ID No.(only for students graduated from<br>NTHU)   | 本权暴棄生調制歷年成績軍上傳至電子表單(cform)条統。<br>For graduates of NTHU, please upload your transcripts to cform.<br>所申請托急之學分是否有重複版針於其它學成之情形。由本校註冊組錄上當核。有重複版計者將予揭件。<br>The credits you have applied for cannot be used for other degrees. Division of registration will review it online, and those credits<br>have already been counted toward another degree will be rejected.                                                                                                    |
| ○ 新增忙权已修造天稿的課程<br>Add the course you had already taken in other schools.                                                                                                    | <ol> <li>他校屬樂主於總遵學、領土學仁期間、修發環、特士研模型の第70分(发導統制品)以上者、項列印「修習<br/>環、特土环科目号分證明、(通過基連結)、由環院遵學校教話式智欲接揮支質任次署提供發展門國是市成講算上<br/>傳至實子表異(cfcm)為結。</li> <li>Graduate from other school who have taken a Nater's or doctoral course while enrolled in an undergraduate or Mater's<br/>program and who received a grade over 70% (or B-) in the said course school print the "Credit Certification of Taking<br/>Graduate Courses' (Glasse Click Indit). After being certified by the responsibile unit of the previous school, please upload it<br/>to the efform with the transcripts.</li> <li>         曾於他校就鑽研究/PISD故未屬集者。) 除歷年成績學外屬另上傳像演算的響。</li> <li>         Hyoo have studied graduate program in other school by etn or graduated, please upload transcripts and certificate of study.</li> </ol> |
| ○ 新增本校學分班已修過及格的課程<br>Add the Credit Course you had already taken in NTHU.                                                                                                    | 需將學分證明書上傳至電子表單(cform)系統。<br>Please upload Credit Certification to eform.                                                                                                    |
| ○ 刪除已輸入抵免的列表<br>Delete Credit Exemption Application Form.                                                                                                    |                                                                                                    |
| 送出申請表至電子表單(eform)系统,至該系統「申請紀錄查詢」上傳附件按「儲存」後,按「預覽申請表」→<br>Forwarding the application form to eform. Please login eform "Application Records" and press "Save" to upload the atta | 「預覽流程」→「送出申請」<br>achments. Click "Preview Application Form" → "Preview Process" → "Submit"                                                                                                    |
| 確定 Submit                                                                                                    | 结束End                                                                                                    |

5. After adding eform, please follow the instructions, prepare the required documents. Those courses taken in other school need to be certified by the responsible unit of the previous school. Please download "Credit Certification of Taking Graduate Courses" (please click the link) and complete the certification. You need to combine this form and your transcripts as one file and upload it to eform system.

| 研究生學分抵免申請作業<br>Credit Exemption Process for Graduate Student                                                                                                    |  |  |  |  |  |  |  |  |
|----------------------------------------------------------------------------------------------------|--|--|--|--|--|--|--|--|
| 研究生學分抵免-電子表單新增完成<br>Credit Exemption Application for Graduate Students Eform Added Successfully                                                                                                    |  |  |  |  |  |  |  |  |
| 請至電子表單(eform)系統「申請紀錄查詢」上傳附件按「儲存」後・按「預覽申請表」→「預覽流程」→「送出申請」<br>Please login eform "Application Records" and press "Save" to upload the attachments.<br>Click "Preview Application Form" → "Preview Process" → "Submit"                                                                                                    |  |  |  |  |  |  |  |  |
| 您申請拖免課程之注意事項 Notes:                                                                                                    |  |  |  |  |  |  |  |  |
| <ul> <li>他校已修過及格的課程</li> <li>1. 他校專業生於修績學、碩士學位期間,修習碩、博士研練程成績70分(或等級制B-)以上者,須列印「修習碩、博士班科目學分證明」(該監選達)</li> <li>4. 他校專業生於修績學、碩士學位期間,修習碩、博士研練程度,這些正確,如此,就是一個人,就是一個人, 是一個人, 是一個人, 是一一一一一一一一一一一一一一一一一一一一一一一一一一一一一一一一一一一一</li></ul> |  |  |  |  |  |  |  |  |

6. Unfold "Credit Exemption Process", "eForm"

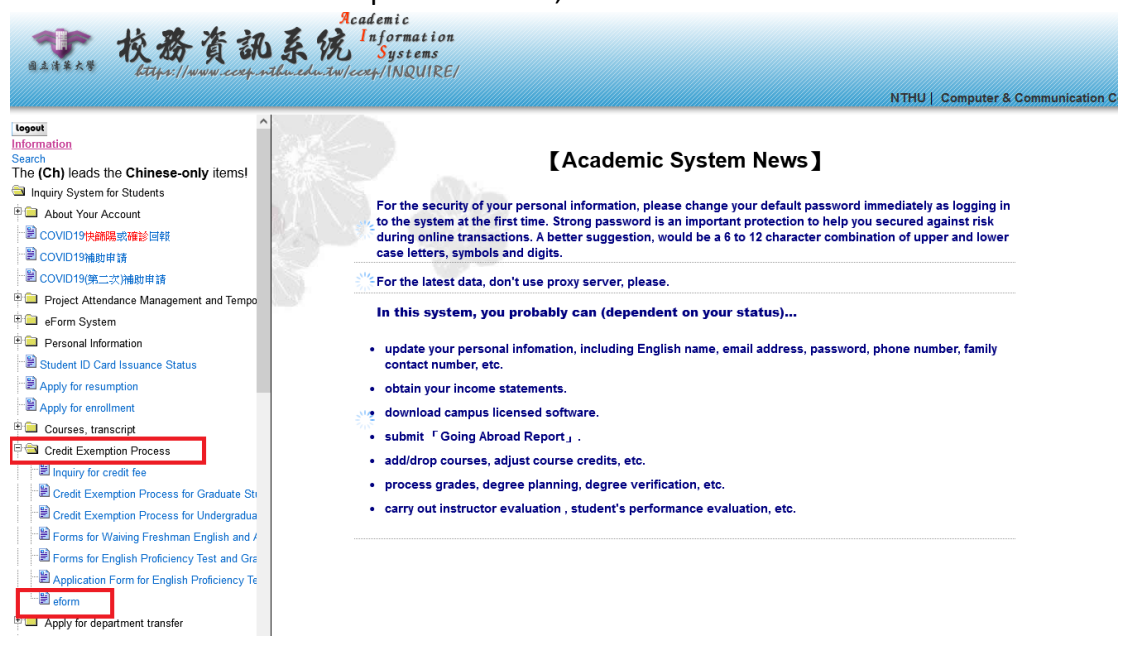

### 7. Choose "Application Records"

| 電-   | 子表單簽核系統                           | 1 |        |        |        |  |
|------|-----------------------------------|---|--------|--------|--------|--|
| _    | **                                |   | 首頁 / - | 一般承辦人  |        |  |
| æ    | 直貝<br>Home                        |   |        | 個人待處理  | 代理人處理  |  |
| Salt | 個人待簽核表單<br>Personal Pendding List | • |        | 待辦件數 0 | 待辦件數 0 |  |
|      | 代理他人簽核表單<br>Agent Pending List    |   |        |        |        |  |
| W    | 申請表選擇<br>Application Forms        |   |        |        |        |  |
| €    | 申請紀錄查詢<br>Application Records     |   |        |        |        |  |

8. Find the form name NTHU Application form for Credits Exemption and click "Edit"

| eFo     | orm System                        | ł |                     |                                   |          |             |            |                            | 中文 🙆           | ·    |
|---------|-----------------------------------|---|---------------------|-----------------------------------|----------|-------------|------------|----------------------------|----------------|------|
| 22      | 首頁<br>Home                        |   | Home / User / /     | Application Records               |          |             |            |                            |                |      |
| ø       | 個人待簽核表單<br>Personal Pendding List |   | All Application Yea | ars  All Application Forms        | Apply S  | tatus       | ¢          |                            |                |      |
| <u></u> | 代理他人簽核表單<br>Agent Pending List    |   |                     | Form Name                         | Form No. | Form filler | Apply Time | Now status                 | Now checkpoint | Read |
| 2       | 申請表選擇<br>Application Forms        |   | EDIT                | NTHU Application form for Credits |          |             | 2023-01-03 | 未送出申請表 no application form |                |      |
| Q       | 申請紀錄查詢<br>Application Records     |   | DELETE              | Exemption                         |          |             | 10:35:59   | sent                       |                |      |

9. Upload one pdf document that merge the transcripts, Credit Certification of Taking Graduate Courses, Certificate of Study, and Credit Certification as one pdf document. Please mark the courses you want to apply for credit exemption with a highlighter on the transcripts.

Upload other documents required by the department/ institute/ degree program. Click "SELECT FILE", upload the required document. and click "SAVE".

refer to instructions for the next and usta credit evention englication

| Further deta<br>In cases who<br>Students wh                                                                                                    | ils of required d<br>ere submitted a<br>to have not yet e                                                                            | ocuments, p<br>cademic rec<br>enrolled will                                                                                                    | blease refer<br>cords or qual<br>not be allow                                                                                                    | to instructions for<br>lifications are four<br>red to matriculate.                                                                                                    | the postgraduate credit<br>nd to be plagiarized, foro<br>. Enrolled students will b                                                                                                    | t exemption application.<br>ged or misrepresented, the individual will be subject to t<br>e dismissed from the institution without any certificate                                                                                                    | e following sanctions including possible litigati<br>of study. All credit exemption made void.                                                                                                    | on:                                        |
|----------------------------------------------------------------------------------------------------|----------------------------------------------------------------------------------------------------|----------------------------------------------------------------------------------------------------|----------------------------------------------------------------------------------------------------|----------------------------------------------------------------------------------------------------|----------------------------------------------------------------------------------------------------|----------------------------------------------------------------------------------------------------|----------------------------------------------------------------------------------------------------|--------------------------------------------|
| * Upload on<br>exemption w<br>SELECT FIL<br>Upload othe                                                                                                    | e pdf documen<br>vith a highlighte<br>E<br>r documents rea                                                                           | that merge<br>r on the tran<br>quired by the                                                                                                    | the transcri<br>Iscripts.<br>e departmen                                                                                                    | ipts , Credit Certifi<br>nt/ institute/ degre                                                                                                    | cation of Taking Gradua<br>ee program                                                                                                    | te Courses, Certificate of Study, and Credit Certification                                                                                                    | as one pdf document.Please mark the courses :                                                                                                    | you want to apply for credit               |
| * The cours                                                                                                    | es list you appl                                                                                                    | y for exemp                                                                                                    | tion                                                                                                    |                                                                                                    |                                                                                                    |                                                                                                    |                                                                                                    |                                            |
| No.                                                                                                    | * Course<br>Title                                                                                                    | *<br>Credit                                                                                                    | *<br>Grade                                                                                                    | * Distance<br>Learning                                                                                                    | Course No. in<br>NTHU                                                                                                    | * Agree by the Advisor / Department or Institute<br>Initial Reviewer                                                                                                    | * Agree by the Chairman of Department /<br>Institute                                                                                                    | * Agree by the Division of<br>Registration |
| 1                                                                                                    |                                                                                                    | 3.00                                                                                                    | A+                                                                                                    | Y                                                                                                    |                                                                                                    |                                                                                                    |                                                                                                    |                                            |
| 2                                                                                                    |                                                                                                    | 3.00                                                                                                    | A                                                                                                    | Ν                                                                                                    |                                                                                                    |                                                                                                    |                                                                                                    |                                            |
| 3                                                                                                    |                                                                                                    | 3.00                                                                                                    | А                                                                                                    | Ν                                                                                                    |                                                                                                    |                                                                                                    |                                                                                                    |                                            |
|                                                                                                    |                                                                                                    |                                                                                                    |                                                                                                    |                                                                                                    |                                                                                                    |                                                                                                    |                                                                                                    |                                            |
| SAVE                                                                                                    | PREVIEW A                                                                                                    | PPLICATIO                                                                                                    | N FORM                                                                                                    |                                                                                                    |                                                                                                    |                                                                                                    |                                                                                                    |                                            |
|                                                                                                    |                                                                                                    |                                                                                                    |                                                                                                    |                                                                                                    |                                                                                                    |                                                                                                    |                                                                                                    |                                            |
|                                                                                                    |                                                                                                    |                                                                                                    |                                                                                                    |                                                                                                    |                                                                                                    |                                                                                                    |                                                                                                    |                                            |
| eForm System                                                                                                    | 1                                                                                                    |                                                                                                    |                                                                                                    |                                                                                                    | Form filler                                                                                                    |                                                                                                    | Apply Time                                                                                                    | Form No.                                   |
| eForm System                                                                                                    | -                                                                                                    |                                                                                                    |                                                                                                    | c                                                                                                    | Form filler<br>huang, Chuan-Hua 化癸工世孕冬                                                                                                    |                                                                                                    | Apply Time<br>2023-01-03 10:35:59                                                                                                    | Form No.                                   |
| eForm System<br>前 首頁<br>Home<br>2 個人待荔枝表                                                                                                    | i<br>malier                                                                                                    |                                                                                                    |                                                                                                    | c                                                                                                    | Form filler<br>huang, Chuan-Hua 순부그램부축                                                                                                    |                                                                                                    | Apply Time<br>2022-01-03 10 38:59                                                                                                    | Form No.                                   |
| eForm System<br>部 首頁<br>Home<br>Parsonal Pendol<br>回 代理他人簽錄                                                                                                    | E<br>Tag List<br>夜屋                                                                                                    | Personal Inform                                                                                                    | ation                                                                                                    | c                                                                                                    | Form filer<br>Rusng, Chuan-Hua 化草工理学名                                                                                                    |                                                                                                    | Apply Time<br>2023-01-03 10:35:59                                                                                                    | Form No.                                   |
| eForm System<br>会 首頁<br>Home<br>学 個人特施核表<br>Personal Penddi<br>回 代理他人簽結<br>Agent Pending U<br>② 申請表選種                                                                                                    | 章<br>2015日<br>2月<br>2月                                                                                                    | Personal Inform<br>Student ID No.                                                                                                    | lation                                                                                                    | c                                                                                                    | Form filler<br>Austra, Chuan Hua 순장고영왕은                                                                                                    |                                                                                                    | Apph Time<br>2023-01-03 10 205-93                                                                                                    | Fam Id.                                    |
| <ul> <li>         ・</li></ul>                                                                                                    | 。<br>「<br>こ<br>こ<br>こ<br>こ<br>こ<br>こ<br>こ<br>こ<br>こ<br>こ<br>こ<br>こ<br>こ                                                              | Personal Inform<br>Student ID No.<br>111032562<br>Name                                                                                                    | ation                                                                                                    | c                                                                                                    | Form filter                                                                                                    |                                                                                                    | Apph Time<br>2027-01-03 10 205 93                                                                                                    | Farm No.                                   |
| eForm System<br>語<br>日前で<br>Home<br>ダ 個人待獲様表<br>Personal Pendia<br>単純表素運<br>Application Form<br>の 申請記録査評<br>Application Form                                                                                                    | 3<br>1월 10 Uiltit<br>18<br>18<br>19<br>19<br>10 Uiltit<br>19<br>19<br>19<br>19<br>19<br>19<br>19<br>19<br>19<br>19<br>19<br>19<br>19 | Personal Inform<br>Student ID No.<br>111032562<br>Name<br>문호문<br>Department                                                                                                    | nation                                                                                                    | c                                                                                                    | Form filter<br>Nuang, ChuanHua 는 후 또 문 부 문                                                                                                    |                                                                                                    | Apply Time<br>2022-01-03 19 3859                                                                                                    | From No.                                   |
| eForm System<br>合 首頁<br>Home<br>学 但人符查核表<br>Personal Pendia<br>の<br>代理他人等結<br>Agent Pendia<br>の<br>の<br>の<br>の<br>の<br>の<br>の<br>の<br>の<br>の<br>の<br>の<br>の                                                                                                    | 3<br>및 및<br>이입니다<br>에<br>에<br>이<br>이<br>이<br>이<br>이<br>이<br>이<br>이<br>이<br>이<br>이<br>이<br>이<br>이<br>이<br>이<br>이                      | Personal Inform<br>Student ID No.<br>11002562<br>Name<br>문호분<br>Department<br>CHE 111M                                                                                                    | ation                                                                                                    | c                                                                                                    | Form filter<br>Nuong ChuanHua 는 말 또 문화 등                                                                                                    |                                                                                                    | Apply Time<br>2022-01-03 10 3559                                                                                                    | From No.                                   |
| eForm System<br>응 首頁<br>Home<br>/ 但人诗話然示<br>Personal Pendsi<br>의 代理他人至朝<br>Apple Tending<br>- 申請衣服语<br>Appleation Form<br>- 무너희진법습위<br>Appleation Reco                                                                                                    | 8<br>1월 1991년<br>18<br>18<br>19<br>19<br>19<br>19<br>19<br>19<br>19<br>19<br>19<br>19<br>19<br>19<br>19                              | Personal Inform<br>Student ID No.<br>11032562<br>Name<br>프로맨<br>Department<br>HE 111M<br>Mikimum gradu<br>04.00                                                                                                    | nation                                                                                                    | C<br>graduate student                                                                                                    | Form filter<br>huting, Chuan Hua (노양고영양종                                                                                                    |                                                                                                    | Apply Time                                                                                                    | From No.                                   |
| <ul> <li>市戸<br/>Home</li> <li>市区<br/>Percoal Proto</li> <li>中国内部の市場合</li> <li>中国市場合の</li> <li>中国市場合の</li>     &lt;</ul>                                                                                                    | 3<br>명일(1):<br>(정물)<br>(정물)<br>(정물)<br>(영물)<br>(영물)<br>(영물)<br>(영물)<br>(영물)<br>(영물)<br>(영물)<br>(영                                    | Personal Inform<br>Student ID No.<br>11002562<br>Name<br>Elizi B<br>Department<br>CHE 111M<br>Minimum gradu<br>44.00<br>Phone number                                                                                                    | nation<br>ation credits for g                                                                                                    | C<br>graduate student                                                                                                    | frem filer<br>hates Channilla S¥II®#5                                                                                                    |                                                                                                    | Apply Time<br>2022-01-02 10 2059                                                                                                    | From No.                                   |
| 6 대학<br>Hane<br>Personal Personal Personal<br>Personal Personal<br>이 (1월 신, 诗意祖句, 百姓<br>Agent Personal<br>Agent Personal<br>(日本文字)<br>(日本文字)<br>Application Netro<br>Application Netro                                                                                                    | 2<br>回し日<br>市理里<br>4<br>4<br>4<br>4<br>5<br>5<br>5<br>5<br>5<br>5<br>5<br>5<br>5<br>5<br>5<br>5<br>5<br>5<br>5                       | Personal Inform<br>Student ID No.<br>111032562<br>Department<br>HE 111M<br>Minimum gradu<br>84.00<br>Phone number<br>Ore3665997<br>Turther details of                                                                                                    | nation ation credits for g                                                                                                    | C<br>graduate student                                                                                                    | Term Siler<br>hanny, Chaonillas 5월二世왕동<br>on tor the postpaduatic covidi ear                                                                                                    | ngton application.                                                                                                    | Apply Time<br>2022-01-02 10 2559                                                                                                    | From No.                                   |
| 8 百円<br>Home 2 日本<br>Personal Finds<br>Personal Findsh<br>의 代理後人基礎<br>Applention Fierr<br>Applention Reco                                                                                                    | 3<br>1200 m<br>16<br>10<br>10<br>10<br>10<br>10<br>10<br>10<br>10<br>10<br>10<br>10<br>10<br>10                                      | Personal Inform<br>Student ID No.<br>11032562<br>Name<br>Eletter<br>Department<br>SHE 111M<br>Minimum gradu<br>8.60<br>Phone number<br>0789665907<br>Auther details of<br>n cases where su<br>dudents who bay                                                                                                    | nation                                                                                                    | c<br>graduate student<br>th, please refer to instruction<br>records or qualifications are<br>recorded to mit                                                               | from Silor<br>hutes, Channika Silari € 16<br>Silari<br>on for the polytopaduate coefficient<br>en four to be polytopaduate coefficient<br>en four to be polytopaduate coefficient                                                                                                    | npton application.<br>mitingenerated, the individual will be subject to the fotolening sanctions locating                                                                                                    | Apply Time<br>3222-01-03 10 3559                                                                                                    | From No.                                   |
| <ul> <li>中子のm System</li> <li>中子のの</li> <li>中子のの<td>3<br/>Quan<br/>37<br/>37<br/>4<br/>3<br/>4<br/>3<br/>4<br/>5<br/>5<br/>5<br/>5<br/>5<br/>5<br/>5<br/>5<br/>5<br/>5<br/>5<br/>5<br/>5<br/>5<br/>5</td><td>Personal Inform<br/>Student ID No.<br/>11032562<br/>Name<br/>E B<br/>Department<br/>Hit 111M<br/>Minimum gradu<br/>Lico<br/>Phone number<br/>0099665907<br/>Turthe deals of n<br/>cases whre acts who hav<br/>Students who hav</td><td>action</td><td>c<br/>paduate student<br/>Its, piesase enfer to instruction<br/>Its piesase enfer to instruction<br/>Its or as alreaded to instruction<br/>Registre transcription, Creation</td><td>Term Siler           manage Channelling Sigling Sile           end of the postpanduate coefficient           end not the postpanduate coefficient           end not the postpanduate coefficient           comments           comments</td><td>Instein application.<br/>Initingenerated, The Individual will be subject to the Rotowing sanctions localizing<br/>miningenerated from the Individual will be subject to the Rotowing sanctions localizing<br/>sanctions localized for the Individual will be subject to the Rotowing sanctions localizing<br/>sanctions localized for the Individual will be subject to the Rotowing sanctions localizing<br/>sanctions and the Rotowing sanctions localizing and the Rotowing sanctions localizing<br/>sanctions and the Rotowing sanctions localizing sanctions localizing<br/>sanctions and the Rotowing sanctions localizing sanctions localizing<br/>sanctions and the Rotowing sanctions localizing sanctions localizing<br/>sanctions and the Rotowing sanctions localizing sanctions localizing<br/>sanctions and sanctions and sanctions and sanctions localizing<br/>sanctions and sanctions and sanctions and sanctions localizing<br/>sanctions and sanctions and sanctions and sanctions and sanctions localizing<br/>sanctions and sanctions and sanctions and sanctions and sanctions localizing<br/>sanctions and sanctions and sanctions and sanctions localizing<br/>sanctions and sanctions and sanctions and sanctions localizing<br/>sanctions and sanctions and sanctions and sanctions and sanctions localizing<br/>sanctions and sanctions and sanctions and sanctions and sanctions and sanctions and sanctions and sanctions and sanctions and<br/>sanctions and sanctions and sanctions a</td><td>Apply Time<br/>3222-01-03 10 3559<br/>2010ble HTgytfor</td><td>From No.</td></li></ul>                                                                                                    | 3<br>Quan<br>37<br>37<br>4<br>3<br>4<br>3<br>4<br>5<br>5<br>5<br>5<br>5<br>5<br>5<br>5<br>5<br>5<br>5<br>5<br>5<br>5<br>5            | Personal Inform<br>Student ID No.<br>11032562<br>Name<br>E B<br>Department<br>Hit 111M<br>Minimum gradu<br>Lico<br>Phone number<br>0099665907<br>Turthe deals of n<br>cases whre acts who hav<br>Students who hav                                                                                                    | action                                                                                                    | c<br>paduate student<br>Its, piesase enfer to instruction<br>Its piesase enfer to instruction<br>Its or as alreaded to instruction<br>Registre transcription, Creation     | Term Siler           manage Channelling Sigling Sile           end of the postpanduate coefficient           end not the postpanduate coefficient           end not the postpanduate coefficient           comments           comments                                                                                                    | Instein application.<br>Initingenerated, The Individual will be subject to the Rotowing sanctions localizing<br>miningenerated from the Individual will be subject to the Rotowing sanctions localizing<br>sanctions localized for the Individual will be subject to the Rotowing sanctions localizing<br>sanctions localized for the Individual will be subject to the Rotowing sanctions localizing<br>sanctions and the Rotowing sanctions localizing and the Rotowing sanctions localizing<br>sanctions and the Rotowing sanctions localizing sanctions localizing<br>sanctions and the Rotowing sanctions localizing sanctions localizing<br>sanctions and the Rotowing sanctions localizing sanctions localizing<br>sanctions and the Rotowing sanctions localizing sanctions localizing<br>sanctions and sanctions and sanctions and sanctions localizing<br>sanctions and sanctions and sanctions and sanctions localizing<br>sanctions and sanctions and sanctions and sanctions and sanctions localizing<br>sanctions and sanctions and sanctions and sanctions and sanctions localizing<br>sanctions and sanctions and sanctions and sanctions localizing<br>sanctions and sanctions and sanctions and sanctions localizing<br>sanctions and sanctions and sanctions and sanctions and sanctions localizing<br>sanctions and sanctions and sanctions and sanctions and sanctions and sanctions and sanctions and sanctions and sanctions and<br>sanctions and sanctions and sanctions a                                                                                                    | Apply Time<br>3222-01-03 10 3559<br>2010ble HTgytfor                                                                                                    | From No.                                   |
| eForm System                                                                                                    | 3<br>12<br>13<br>15<br>15<br>15<br>15<br>15<br>15<br>15<br>15<br>15<br>15<br>15<br>15<br>15                                          | Personal Inform<br>Student ID No.<br>11002562<br>Name<br>Estimation<br>Additional States<br>Additional States<br>Additional Additional Additional Additional Ad                                           | ation credits for g<br>required document<br>britted academic of the second<br>e not yet enrolled o<br>document that me<br>thication                                      | c<br>padaate statest<br>nt, piesase wher to instruction<br>the assessment of the instruction<br>reversion are quark to instruction<br>the states of the instruction, check | Term Siler<br>hans, Chanhia Sila Sila Sila<br>en for the polytopaduatic certification<br>en fourt to polytopaduatic certification<br>en fourt to polytopaduatic certification<br>en fourt to polytopaduatic certification<br>Certification of Taxing Discussifie Co                                                                                                    | Instein application.<br>Interpresentent, the individual will be subject to the following sunctions including<br>interpresentent, the individual will be subject to the following sunctions including<br>form the individual will be subject to the following sunctions including<br>and form the individual will be subject to the following sunctions including<br>subject to the individual will be subject to the following sunctions including<br>subject to the individual will be subject to the following sunctions including<br>subject to the individual will be subject to the following sunctions including<br>subject to the individual will be subject to the following sunctions including<br>subject to the individual will be subject to the following sunctions including<br>subject to the individual will be subject to the following sunctions including<br>subject to the individual will be subject to the following sunctions including<br>subject to the individual will be subject to the following sunctions including<br>subject to the individual will be subject to the following sunctions including<br>subject to the individual will be subject to the following sunctions including<br>subject to the individual will be subject to the following subject to the following subject to the following<br>subject to the individual will be subject to the following subject to the following subject to the followi                                                                                                    | Apply Time<br>3222-01-03 10 3559<br>2005ble Hilgebox<br>en vold.                                                                                                    | From No.                                   |
| <ul> <li>市工</li> <li>市工</li> <li>日本</li> <li>日本</li> <li< td=""><td>3<br/>現代的<br/>(中国)<br/>(中国)<br/>(中国)<br/>(中国)<br/>(中国)<br/>(中国)<br/>(中国)<br/>(中国)</td><td>Personal Inform<br/>Student ID No.<br/>11022562<br/>Name<br/>12 8<br/>Department<br/>24 00<br/>Phone number<br/>0099665907<br/>Unther details of<br/>noase where automatic<br/>Valore for a students<br/>who have<br/>Uplead one of<br/>uncernet<br/>uncernet<br/>plead Credit Cer<br/>uncernet<br/>The course Site</td><td>ation credits for g<br/>regulard document<br/>britted academic<br/>active document that me<br/>thication<br/>type apply for exe</td><td>c c</td><td>Term Siler<br/>hung: Chamilia SileT Ell S<br/>monormatic Silet T Ell S<br/>on for the postpraduate cells ear<br/>er fors the postpraduate cells ear<br/>er fors the postpraduate cells ear<br/>en for the postpraduate cells ear<br/>cells for the postpraduate cells ear<br/>en for the postpraduate cells ear<br/>en for the postpraduate cells ear<br/>en for the postpraduate cells ear<br/>en for the postpraduate cells ear<br/>en for the postpraduate cells ear<br/>en for the postpraduate cells ear<br/>en for the postpraduate cells ear<br/>ear for the postpraduate cells ear<br/>ear for the postpraduate cells ear for the</td><td>nption application.<br/>mitropassitation the inductant will be subject to the following sanctones locating<br/>miningenerated, the inductant will be subject to the following sanctones locating<br/>manual form the inductant will be subject to the following sanctones locating<br/>manual form the inductant will be subject to the following sanctones locating<br/>subject to the subject to the following sanctones locating<br/>subject to the subject to the following sanctones locating<br/>subject to the subject to the following sanctones locating<br/>subject to the subject to the following sanctones locating<br/>subject to the subject to the subject to the following sanctones locating<br/>subject to the subject to the subject to the following sanctones locating<br/>subject to the subject to the subject to the following sanctones locating<br/>subject to the subject to the subject to the following sanctones locating<br/>subject to the subject to the subject to the subject to the following sanctones locating<br/>subject to the subject to the subject to the following sanctones locating<br/>subject to the subject to the subje</td><td>Apply Time<br/>2022-01-03 10 35 55<br/>2022-01-03 10 35 55<br/>2022-01-03<br/>2022-01-03<br/>202-01-03<br/>202-01-03<br/>202</td><td>From No.</td></li<></ul> | 3<br>現代的<br>(中国)<br>(中国)<br>(中国)<br>(中国)<br>(中国)<br>(中国)<br>(中国)<br>(中国)                                                             | Personal Inform<br>Student ID No.<br>11022562<br>Name<br>12 8<br>Department<br>24 00<br>Phone number<br>0099665907<br>Unther details of<br>noase where automatic<br>Valore for a students<br>who have<br>Uplead one of<br>uncernet<br>uncernet<br>plead Credit Cer<br>uncernet<br>The course Site                                                                                                    | ation credits for g<br>regulard document<br>britted academic<br>active document that me<br>thication<br>type apply for exe                                               | c c                                                                                                    | Term Siler<br>hung: Chamilia SileT Ell S<br>monormatic Silet T Ell S<br>on for the postpraduate cells ear<br>er fors the postpraduate cells ear<br>er fors the postpraduate cells ear<br>en for the postpraduate cells ear<br>cells for the postpraduate cells ear<br>en for the postpraduate cells ear<br>en for the postpraduate cells ear<br>en for the postpraduate cells ear<br>en for the postpraduate cells ear<br>en for the postpraduate cells ear<br>en for the postpraduate cells ear<br>en for the postpraduate cells ear<br>ear for the postpraduate cells ear<br>ear for the postpraduate cells ear for the | nption application.<br>mitropassitation the inductant will be subject to the following sanctones locating<br>miningenerated, the inductant will be subject to the following sanctones locating<br>manual form the inductant will be subject to the following sanctones locating<br>manual form the inductant will be subject to the following sanctones locating<br>subject to the subject to the following sanctones locating<br>subject to the subject to the following sanctones locating<br>subject to the subject to the following sanctones locating<br>subject to the subject to the following sanctones locating<br>subject to the subject to the subject to the following sanctones locating<br>subject to the subject to the subject to the following sanctones locating<br>subject to the subject to the subject to the following sanctones locating<br>subject to the subject to the subject to the following sanctones locating<br>subject to the subject to the subject to the subject to the following sanctones locating<br>subject to the subject to the subject to the following sanctones locating<br>subject to the subject to the subje                                                                                                    | Apply Time<br>2022-01-03 10 35 55<br>2022-01-03 10 35 55<br>2022-01-03<br>2022-01-03<br>202-01-03<br>202-01-03<br>202 | From No.                                   |
| <ul> <li>中一日の</li> <li>中日の</li> <li>中国の</li> <li>中国の<td>3<br/>現代的<br/>(小)<br/>(1)<br/>(2)<br/>(2)<br/>(2)<br/>(2)<br/>(2)<br/>(2)<br/>(2)<br/>(2)<br/>(2)<br/>(2</td><td>Personal Inform<br/>Student ID No.<br/>11025542<br/>Name<br/>Eitää<br/>Department<br/>SHE 111M<br/>Minimum gradu<br/>SHO<br/>Phone number<br/>0098689077<br/>Wither details of<br/>no coste shire sub<br/>Nucleit who hav<br/>Uplead one or Of<br/>Uplead one of Of<br/>Uplead one of Of<br/>Uplead Of<br/>Uplead Of<br/>Uplead Of<br/>Uplead Of<br/>Uplead Of<br/>Uplead Of<br/>U</td><td>ation ation credits for g<br/>required document<br/>builted academic<br/>entry of enrolled<br/>document that me<br/>ification<br/>t you apply for exe<br/>* course Tild</td><td>c c patale states</td><td>Yere Site:           hans, chanila :         \$\$2,2\$\$           ano, chanila :         \$\$2,2\$\$           on for the postpaduite cells estimate in finite in the postpaduite cells estimate in finite in the postpaduite cells estimate in finite in the postpaduite cells estimate in the cells estimate in the cells estin the cells estimate in the cells estimate in the c</td><td>Inplies application.<br/>Initiagnostication.<br/>Initiagnostication the subject to the following satictons locating<br/>managed from the initiagnost initiate of malage A1 creat exemption in<br/>urses, and CetThcate of Study as one pdf Socument.</td><td>Apply Time<br/>2022-01-01 37 35 53</td><td>Form No.</td></li></ul>                                                                                                    | 3<br>現代的<br>(小)<br>(1)<br>(2)<br>(2)<br>(2)<br>(2)<br>(2)<br>(2)<br>(2)<br>(2)<br>(2)<br>(2                                          | Personal Inform<br>Student ID No.<br>11025542<br>Name<br>Eitää<br>Department<br>SHE 111M<br>Minimum gradu<br>SHO<br>Phone number<br>0098689077<br>Wither details of<br>no coste shire sub<br>Nucleit who hav<br>Uplead one or Of<br>Uplead one of Of<br>Uplead one of Of<br>Uplead Of<br>Uplead Of<br>Uplead Of<br>Uplead Of<br>Uplead Of<br>Uplead Of<br>U | ation ation credits for g<br>required document<br>builted academic<br>entry of enrolled<br>document that me<br>ification<br>t you apply for exe<br>* course Tild         | c c patale states                                                                                                    | Yere Site:           hans, chanila :         \$\$2,2\$\$           ano, chanila :         \$\$2,2\$\$           on for the postpaduite cells estimate in finite in the postpaduite cells estimate in finite in the postpaduite cells estimate in finite in the postpaduite cells estimate in the cells estimate in the cells estin the cells estimate in the cells estimate in the c                                                                                                    | Inplies application.<br>Initiagnostication.<br>Initiagnostication the subject to the following satictons locating<br>managed from the initiagnost initiate of malage A1 creat exemption in<br>urses, and CetThcate of Study as one pdf Socument.                                                                                                    | Apply Time<br>2022-01-01 37 35 53                                                                                                    | Form No.                                   |
| <ul> <li>中 両手<br/>Hane</li> <li>● 両手<br/>Hane</li> <li>◆ (風, Factoria)</li> <li>◆ (風, Gac A)</li> <li>◆ (現金)</li> <li>◆ (現金)<td>3<br/>吸加<br/>(加)<br/>(加)<br/>(加)<br/>(加)<br/>(加)<br/>(加)<br/>(加)<br/>(加)<br/>(加)<br/>(加</td><td>Personal Inform Student ID No. 11002562 Name E B Department E E 111M Minimum gradu L4:00 Phone number Orien655907 Urther details of n cases where au Students who hav Upbload one of Upter the one of Upter the on</td><td>ation<br/>ation credits for g<br/>resulted accounter<br/>britted accounter<br/>and yet enoiled<br/>document that me<br/>thication<br/>tyou apply for ease<br/>* Course Title</td><td>packade student th, please enfer to instruction th, please enfer to instruction th, please enfer to instruction the served to ensure the transcription, Create metgloan</td><td>Yeres Biller           hanning, Channing, Syll (2018)           on for the postpraduate cutoff each<br/>en fort the postpraduate cutoff each<br/>en fort the postprad</td><td>Inplice application.<br/>Initiagenerated, the induction will be subject to the following sanctones locusing<br/>initiagenerated, the induction will be subject to the following sanctones locusing<br/>uruses, and Cetificate of Study as one pdf Socument.</td><td>Apply Time 2022-01-03 10 3 55 51  costables Hitgefunk costables Hitgefunk * Appen by the Chairman of Department / Institute</td><td>From No.</td></li></ul>                                                                                                    | 3<br>吸加<br>(加)<br>(加)<br>(加)<br>(加)<br>(加)<br>(加)<br>(加)<br>(加)<br>(加)<br>(加                                                         | Personal Inform Student ID No. 11002562 Name E B Department E E 111M Minimum gradu L4:00 Phone number Orien655907 Urther details of n cases where au Students who hav Upbload one of Upter the one of Upter the on                                                                                                    | ation<br>ation credits for g<br>resulted accounter<br>britted accounter<br>and yet enoiled<br>document that me<br>thication<br>tyou apply for ease<br>* Course Title     | packade student th, please enfer to instruction th, please enfer to instruction th, please enfer to instruction the served to ensure the transcription, Create metgloan    | Yeres Biller           hanning, Channing, Syll (2018)           on for the postpraduate cutoff each<br>en fort the postpraduate cutoff each<br>en fort the postprad                                     | Inplice application.<br>Initiagenerated, the induction will be subject to the following sanctones locusing<br>initiagenerated, the induction will be subject to the following sanctones locusing<br>uruses, and Cetificate of Study as one pdf Socument.                                                                                                    | Apply Time 2022-01-03 10 3 55 51  costables Hitgefunk costables Hitgefunk * Appen by the Chairman of Department / Institute                                                                                                    | From No.                                   |
| eForm System<br>유지는<br>Hane<br>《 《 사람 Hane<br>/ Control Fundation<br>Proteinal Fundation<br>( 신志包入及당 Ages<br>Agelection From<br>( 신국원신入及당 Ages<br>Agelection From<br>Agelection From                                                                                                    | 3<br>吸加<br>(加<br>(四<br>(四)<br>(四)<br>(四)<br>(四)<br>(四)<br>(四)<br>(四)<br>(四)<br>(四)                                                   | Personal Inform<br>Budent Dio.<br>11122242<br>2 2 2 2 2 2 2 2 2 2 2 2 2 2 2 2 2                                                                                                     | ation<br>ation credits for g<br>required document<br>britted accement<br>that mademic<br>document that me<br>that<br>that<br>soon<br>t you apply for eac<br>* Course Tid | packade student th, piesae enfer to instruction th, piesae enfer to instruction th, piesae enfer to instruction the piesae the transcription, Credit metgloin              | Yeres Biller           basing Channellan Syld (Syld (                                                                                                    | Inploo application.<br>Initrop application<br>Initrop application<br>Initro | Apply Time 2022-01-03 10 3 55 55  considere Hitgefilters considere Hitgefilters * Appen by the Chaitman of Department / Institute                                                                                                    | From No.                                   |

**10. Click "PREVIEW APPLICATION FORM"** 

| Further deta<br>In cases wh<br>Students wh    | Further details of required documents, please refer to instructions for the postgraduate credit exemption application.<br>In cases where submitted academic records or qualifications are found to be plaginized, forged or misrepresented, the individual will be subject to the following sanctions including possible litigation:<br>Students who have not yet enrolled will not be allowed to matriculate. Enrolled students will be dismissed from the institution without any certificate of study. All credit exemption made void. |              |            |                         |                       |                                                                      |                                                      |                                            |  |  |  |  |
|-----------------------------------------------|----------------------------------------------------------------------------------------------------|--------------|------------|-------------------------|-----------------------|----------------------------------------------------------------------|------------------------------------------------------|--------------------------------------------|--|--|--|--|
| <ul> <li>Upload or<br/>exemption v</li> </ul> | * Upload one pdf document that merge the transcripts, Credit Certification of Taking Graduate Courses, Certificate of Study, and Credit Certification as one pdf document. Please mark the courses you want to apply for credit exemption with a highlighter on the transcripts.                                                                                                    |              |            |                         |                       |                                                                      |                                                      |                                            |  |  |  |  |
| VIEW M                                        | DDIFY                                                                                                    | quired by th | e departme | nt/ institute/ degree p | program               |                                                                      |                                                      |                                            |  |  |  |  |
| VIEW                                          |                                                                                                    |              |            |                         |                       |                                                                      |                                                      |                                            |  |  |  |  |
| * The cours                                   | ses list you appl                                                                                                    | y for exemp  | otion      |                         |                       |                                                                      |                                                      |                                            |  |  |  |  |
| No.                                           | * Course<br>Title                                                                                                    | *<br>Credit  | *<br>Grade | * Distance<br>Learning  | Course No. in<br>NTHU | * Agree by the Advisor / Department or Institute<br>Initial Reviewer | * Agree by the Chairman of Department /<br>Institute | * Agree by the Division of<br>Registration |  |  |  |  |
| 1                                             |                                                                                                    | 3.00         | A+         | Y                       |                       |                                                                      |                                                      |                                            |  |  |  |  |
| 2                                             |                                                                                                    | 3.00         | A          | Ν                       |                       |                                                                      |                                                      |                                            |  |  |  |  |
| 3                                             | 3 3.00 A N                                                                                                    |              |            |                         |                       |                                                                      |                                                      |                                            |  |  |  |  |
|                                               |                                                                                                    |              |            |                         |                       |                                                                      |                                                      |                                            |  |  |  |  |
| SAVE                                          | PREVIEW A                                                                                                    | PPLICATIO    | N FORM     |                         |                       |                                                                      |                                                      |                                            |  |  |  |  |

#### 11. Click "PREVIEW FLOW"

Further details of required documents, please refer to instructions for the postgraduate credit exemption application. In cases where submitted academic records or qualifications are found to be plagiarized, forged or misrepresented, the individual will be subject to the following sanctions including possible litigation: Students who have not yet enrolled will not be allowed to matriculate. Enrolled students will be dismissed from the institution without any certificate of study. All credit exemption made void.

| <ul> <li>Upload one pdf document that merge the transcripts, Credit Certification of Taking Graduate Courses, Certificate of Study, and Credit Certification as one pdf document.Please mark the courses you want to apply for credit exemption with a highlighter on the transcripts.</li> </ul> |                   |               |            |                        |                       |                                                                                         |                                                      |                                            |  |  |  |  |
|----------------------------------------------------------------------------------------------------|-------------------|---------------|------------|------------------------|-----------------------|-----------------------------------------------------------------------------------------|------------------------------------------------------|--------------------------------------------|--|--|--|--|
| VIEW                                                                                                    |                   |               |            |                        |                       |                                                                                         |                                                      |                                            |  |  |  |  |
| Upload oth                                                                                                    | er documents r    | equired by th | ne departm | ent/ institute/ degree | program               |                                                                                         |                                                      |                                            |  |  |  |  |
| VIEW                                                                                                    |                   |               |            |                        |                       |                                                                                         |                                                      |                                            |  |  |  |  |
| * The courses list you apply for exemption                                                                                                    |                   |               |            |                        |                       |                                                                                         |                                                      |                                            |  |  |  |  |
| No.                                                                                                    | * Course<br>Title | *<br>Credit   | *<br>Grade | * Distance<br>Learning | Course No. in<br>NTHU | <ul> <li>Agree by the Advisor / Department or Institute<br/>Initial Reviewer</li> </ul> | * Agree by the Chairman of Department /<br>Institute | * Agree by the Division of<br>Registration |  |  |  |  |
| 1                                                                                                    |                   | 3.00          | A+         | Y                      |                       |                                                                                         |                                                      |                                            |  |  |  |  |
| 2                                                                                                    |                   | 3.00          | A          | N                      |                       |                                                                                         |                                                      |                                            |  |  |  |  |
| 3                                                                                                    |                   | 3.00          | A          | N                      |                       |                                                                                         |                                                      |                                            |  |  |  |  |
|                                                                                                    |                   |               |            |                        |                       |                                                                                         |                                                      |                                            |  |  |  |  |
| RETURN                                                                                                    | APPLICATION F     | ORM           | PREVIEW    | FLOW                   |                       |                                                                                         |                                                      |                                            |  |  |  |  |

### 12. Click "SEND APPLICATION" -> click "OK"

| ome / User / 研究生學分抵免申請單 / / 預                 | 覽申請表      | / Preview Application Form          |  |  |  |  |  |  |
|-----------------------------------------------|-----------|-------------------------------------|--|--|--|--|--|--|
| Definition of the process of signing the form |           |                                     |  |  |  |  |  |  |
|                                               | 0         | Form filler                         |  |  |  |  |  |  |
|                                               | ÷         |                                     |  |  |  |  |  |  |
| CHECKPOINT 1                                  | 0         | Clerk of Division of Registration   |  |  |  |  |  |  |
|                                               | 4         |                                     |  |  |  |  |  |  |
| CHECKPOINT 2                                  | 0         | Department                          |  |  |  |  |  |  |
|                                               | 4         |                                     |  |  |  |  |  |  |
| CHECKPOINT 3                                  | 0         | Advisor                             |  |  |  |  |  |  |
|                                               | ÷         |                                     |  |  |  |  |  |  |
| CHECKPOINT 4                                  | 0         | Chairman of Department or Institute |  |  |  |  |  |  |
|                                               | 4         |                                     |  |  |  |  |  |  |
| CHECKPOINT 5                                  | 0         | Clerk of Division of Registration   |  |  |  |  |  |  |
|                                               | 4         |                                     |  |  |  |  |  |  |
| CHECKPOINT 6                                  | 0         | Registrar                           |  |  |  |  |  |  |
|                                               |           |                                     |  |  |  |  |  |  |
| RETURN APPLICATION FORM SEND AI               | PPLICATIO | N                                   |  |  |  |  |  |  |

| Send Application? |        | ×  |
|-------------------|--------|----|
|                   | CANCEL | ОК |

13. Your application is submitted; the application is now under process. The result is expected to be transferred to AIS before the end of the Add-or-Drop Selection of the current semester. We will email students who have applied to log in to AIS -> Courses, transcript -> Transcript to check the result.